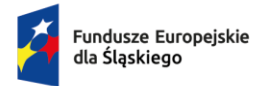

Rzeczpospolita Polska Dofinansowane przez Unię Europejską

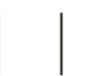

Województwo Śląskie

# Warsztat kompetencji ICT – poziom średniozaawansowany

materiały szkoleniowe

Projekt "Aktywna Integracja & Bytomska Reaktywacja" realizowany w ramach Priorytetu VII Fundusze Europejskie dla społeczeństwa, Działania 7.2 Aktywna integracja Programu Fundusze Europejskie dla Śląskiego 2021-2027. 1

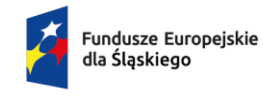

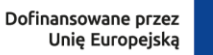

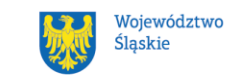

# Spis treści

| Warsztat kompetencji ICT – poziom średniozaawansowany |                                                                        | 1 |
|-------------------------------------------------------|------------------------------------------------------------------------|---|
|                                                       | 1. Umiejętność użytkowania komputera i funkcji systemu operacyjnego    | 3 |
|                                                       | Ćwiczenie: Zarządzanie przestrzenią dyskową                            | 3 |
|                                                       | Ćwiczenie: Tworzenie kopii zapasowej danych                            | 3 |
| :                                                     | 2. Umiejętność obsługi aplikacji mobilnych i funkcjonalności smartfona | 4 |
|                                                       | Ćwiczenie: Synchronizacja danych między urządzeniami                   | 4 |
|                                                       | Ćwiczenie: Zarządzanie aplikacjami mobilnymi                           | 5 |
| ÷                                                     | 3. Umiejętność tworzenia prostych dokumentów                           | 5 |
|                                                       | Ćwiczenie: Tworzenie CV w edytorze tekstu                              | 5 |
| 4                                                     | 4. Pozostałe tematy                                                    | 6 |
|                                                       | Ćwiczenie: Organizacja skrzynki e-mail                                 | 6 |
|                                                       | Ćwiczenie: Rezerwacja biletu kolejowego online                         | 6 |
|                                                       | Ćwiczenie: Zakładanie Profilu Zaufanego przez bankowość elektroniczną  | 7 |
|                                                       |                                                                        |   |

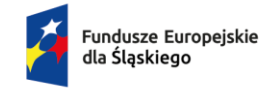

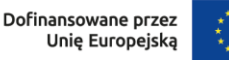

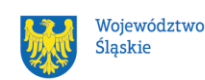

# 1. Umiejętność użytkowania komputera i funkcji systemu operacyjnego

# Ćwiczenie: Zarządzanie przestrzenią dyskową

- Wprowadzenie:
- Każdy komputer ma ograniczoną ilość miejsca na dysku, dlatego ważne jest regularne monitorowanie i optymalizacja przestrzeni dyskowej. W tym ćwiczeniu uczestnicy nauczą się sprawdzać, które pliki zajmują najwięcej miejsca, usuwać zbędne dane oraz korzystać z narzędzi systemowych do czyszczenia dysku.
- Instrukcje krok po kroku:
  - Kliknij ikonę "Start" i przejdź do "Ustawienia" > "System" > "Pamięć".
  - Zobacz podział przestrzeni dyskowej (np. aplikacje, zdjęcia, pliki tymczasowe).
  - Kliknij "Pliki tymczasowe" i wybierz opcję "Usuń zbędne dane".
  - Jeśli masz nieużywane aplikacje, przejdź do "Aplikacje i funkcje", wybierz programy do usunięcia, kliknij "Odinstaluj".

#### • Dodatkowe wskazówki:

Uczestnicy mogą także użyć narzędzia "Czyszczenie dysku" dostępnego w systemie Windows:

- 1. W polu wyszukiwania wpisz "Czyszczenie dysku".
- 2. Wybierz dysk (np. C:) i zaznacz elementy do usunięcia (np. pliki tymczasowe).

# Ćwiczenie: Tworzenie kopii zapasowej danych

• Wprowadzenie:

Tworzenie kopii zapasowej jest kluczowe dla zabezpieczenia ważnych plików przed utratą w wyniku awarii sprzętu lub przypadkowego usunięcia danych. Uczestnicy nauczą się konfigurować kopię zapasową lokalnie (na zewnętrznym dysku) oraz w chmurze.

#### • Instrukcje krok po kroku:

Projekt "Aktywna Integracja & Bytomska Reaktywacja" realizowany w ramach Priorytetu VII Fundusze Europejskie dla społeczeństwa, Działania 7.2 Aktywna integracja Programu Fundusze Europejskie dla Śląskiego 2021-2027.

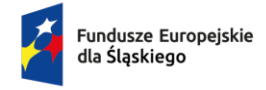

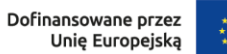

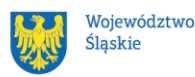

- Podłącz zewnętrzny dysk USB lub zaloguj się na konto OneDrive/Google Drive.
- Otwórz "Panel sterowania" > "Kopia zapasowa i przywracanie".
- Kliknij opcję "Skonfiguruj kopię zapasową".
- Wybierz lokalizację kopii zapasowej (dysk zewnętrzny lub chmura).
- Zaznacz foldery, które chcesz zabezpieczyć (np. Dokumenty, Zdjęcia).
- Uruchom proces tworzenia kopii zapasowej.
- Dodatkowe wskazówki:

Zaleca się regularne wykonywanie kopii zapasowych oraz automatyczne synchronizowanie danych w chmurze.

# 2. Umiejętność obsługi aplikacji mobilnych i funkcjonalności smartfona

# Ćwiczenie: Synchronizacja danych między urządzeniami

• Wprowadzenie:

Synchronizacja danych pozwala użytkownikowi mieć dostęp do tych samych plików na różnych urządzeniach (smartfonie, tablecie, komputerze). Wykorzystanie chmury (np. Google Drive, iCloud) ułatwia zarządzanie dokumentami, zdjęciami czy kontaktami.

#### • Instrukcje krok po kroku:

- Na smartfonie zaloguj się na swoje konto Google/Apple ID.
- Przejdź do ustawień konta i aktywuj synchronizację danych (np.: Zdjęcia, Dokumenty).
- Na komputerze zaloguj się na to samo konto w przeglądarce lub aplikacji chmurowej.
- Prześlij plik na smartfonie do Google Drive/iCloud.
- Otwórz ten sam plik na komputerze za pomocą aplikacji chmurowej.

# • Dodatkowe wskazówki:

Uczestnicy mogą również skonfigurować automatyczne przesyłanie zdjęć z telefonu do chmury (np.: Google Photos).

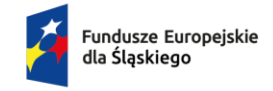

Rzeczpospolita Polska

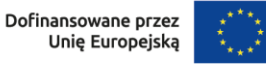

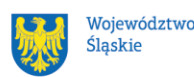

# Ćwiczenie: Zarządzanie aplikacjami mobilnymi

#### • Wprowadzenie:

Smartfony często mają ograniczoną pamięć wewnętrzną, dlatego warto regularnie aktualizować aplikacje oraz usuwać te, które nie są używane.

#### • Instrukcje krok po kroku:

- 1. Otwórz sklep Google Play/App Store.
- 2. Przejdź do sekcji "Moje aplikacje" lub "Zainstalowane aplikacje".
- 3. Zaktualizuj wszystkie aplikacje klikając "Aktualizuj wszystko".
- 4. Jeśli chcesz usunąć niepotrzebną aplikację:
  - a. Na ekranie głównym przytrzymaj ikonę aplikacji.
  - b. Wybierz opcję "Odinstaluj" lub przejdź do ustawień > "Aplikacje" > "Odinstaluj".

# 3. Umiejętność tworzenia prostych dokumentów

# Ćwiczenie: Tworzenie CV w edytorze tekstu

• Wprowadzenie:

Tworzenie profesjonalnych dokumentów takich jak CV wymaga znajomości formatowania tekstu oraz korzystania z tabel i grafik.

- Instrukcje krok po kroku:
- 1. Otwórz MS Word lub Dokumenty Google.
- 2. Utwórz nowy dokument i dodaj nagłówek: "Curriculum Vitae".
- 3. Wstaw tabelę o dwóch kolumnach:
  - a. Lewa kolumna: kategorie (np.: Dane osobowe, Doświadczenie zawodowe).
  - b. Prawa kolumna: szczegóły (np.: imię i nazwisko, lista stanowisk pracy).
- 4. Dodaj grafikę (np.: zdjęcie profilowe) za pomocą opcji "Wstaw obraz".
- 5. Sformatuj tekst pogrubienie nagłówków, wyrównanie tekstu.

Projekt "Aktywna Integracja & Bytomska Reaktywacja" realizowany w ramach Priorytetu VII Fundusze Europejskie dla społeczeństwa, Działania 7.2 Aktywna integracja Programu Fundusze Europejskie dla Śląskiego 2021-2027. Fundusze Europejskie dla Śląskiego

Rzeczpospolita Polska

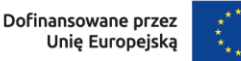

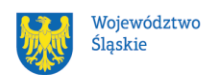

# 4. Pozostałe tematy

### Ćwiczenie: Organizacja skrzynki e-mail

#### • Wprowadzenie:

Porządkowanie wiadomości e-mail pomaga zachować przejrzystość komunikacji oraz zwiększa efektywność pracy.

#### • Instrukcje krok po kroku:

- 1. Zaloguj się na swoje konto e-mail.
- 2. Utwórz foldery tematyczne (np.: Praca, Rodzina).
- 3. Przesuń wiadomości do odpowiednich folderów.
- 4. Skonfiguruj filtry automatyczne np.: wiadomości od konkretnego nadawcy automatycznie trafiają do wybranego folderu.

# Ćwiczenie: Rezerwacja biletu kolejowego online

1. Ćwiczenie: Kupowanie biletów kolejowych online Wprowadzenie:

#### 2. Instrukcje krok po kroku:

- Wejdź na stronę internetową przewoźnika kolejowego (np.: <u>www.intercity.pl</u> dla PKP Intercity).
- b. Zaloguj się na swoje konto lub zarejestruj, jeśli jeszcze go nie posiadasz.
- c. Wybierz opcję "Kup bilet" lub "Rozkład jazdy".
- d. Wprowadź szczegóły podróży:
  - i. Stację początkową i docelową.
  - ii. Datę oraz godzinę wyjazdu.
  - iii. Liczbę pasażerów i ewentualne zniżki (np.: ulgowy, studencki).
- e. Z listy dostępnych połączeń wybierz najbardziej odpowiadające Twoim potrzebom (np.: czas trwania podróży, cena biletu).
- f. Wybierz miejsce w pociągu (jeśli taka opcja jest dostępna).
- g. Potwierdź wybór i przejdź do płatności:
  - i. Wybierz metodę płatności (np.: karta płatnicza, BLIK, przelew online).
  - ii. Wprowadź dane wymagane do opłacenia biletu.
- h. Po dokonaniu płatności otrzymasz bilet w formie elektronicznej (plik PDF lub kod QR), który możesz pobrać na telefon lub wydrukować.

Projekt "Aktywna Integracja & Bytomska Reaktywacja" realizowany w ramach Priorytetu VII Fundusze Europejskie dla społeczeństwa, Działania 7.2 Aktywna integracja Programu Fundusze Europejskie dla Śląskiego 2021-2027.

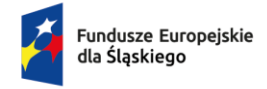

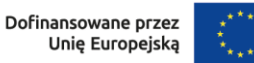

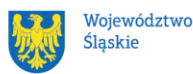

#### 3. Dodatkowe wskazówki:

- a. Upewnij się, że masz stabilne połączenie internetowe podczas zakupu biletu.
- b. Sprawdź, czy bilet został wysłany na Twój adres e-mail lub jest dostępny w aplikacji przewoźnika.
- c. Jeśli korzystasz z ulg, miej przy sobie dokument potwierdzający prawo do zniżki podczas kontroli w pociągu.

#### Ćwiczenie: Zakładanie Profilu Zaufanego przez bankowość elektroniczną

• Wprowadzenie:

Profil Zaufany umożliwia załatwianie spraw urzędowych online (np.: składanie wniosków). Proces zakładania Profilu Zaufanego jest prosty dzięki integracji z bankowością elektroniczną.

- Instrukcje krok po kroku:
- 1. Zaloguj się na swoje konto bankowe online.
- 2. Przejdź do sekcji e-usług lub Profil Zaufany.
- 3. Kliknij opcję "Załóż Profil Zaufany" i postępuj zgodnie z instrukcjami wyświetlanymi na ekranie.
- 4. Po zakończeniu rejestracji zaloguj się na platformę ePUAP i sprawdź dostępne usługi.